## **Submit Course Results**

BDIC Sponsors will report course completions for all drivers. Sponsors shall submit the results within five calendar days after the driver's completion of the course.

## 1. Select the Submit Course Results hyperlink.

| DRIVE SAFELY                                                                               |                                         |                                                                                                    |
|--------------------------------------------------------------------------------------------|-----------------------------------------|----------------------------------------------------------------------------------------------------|
| **_**9807                                                                                  | Request Access                          |                                                                                                    |
| 401 W GREENLAWN AVE<br>LANSING MI 48910-2819 INGHAM COUNTY                                 | Request Code<br>Add Account Access<br>ि | Request an Authorization Code<br>Use an Authorization Code to Add Account<br>Access                                                              |
| Summary Action Center Settings                                                             | More                                    |                                                                                                    |
| BDIC Sponsor<br>DRIVE SAFELY<br>401 W GREENLAWN AVE<br>LANSING MI 48910-2819 INGHAM COUNTY | Account<br>Q4790                        | <ul> <li>Check Driver Eligibility</li> <li>View EFT Reports</li> <li>Submit Course Results</li> <li>Manage Bank Account</li> <li>More</li> </ul> |

- 2. The Submit Course Results activity displays.
  - a. Sponsors have the option upload a spreadsheet or enter the results manually.
  - b. Select the **Download a blank template** hyperlink to download a template to enter the drivers' information.

| bmit BDIC Course Res | sults                   |                     |                             |    |  |
|----------------------|-------------------------|---------------------|-----------------------------|----|--|
| Enter Information    | Option To Up            | load                |                             |    |  |
| Option To Upload     | Do you have a spreads   | neet to upload? *   |                             |    |  |
|                      | Yes                     | No                  | Download a blank template   |    |  |
|                      | Select how the students | s you are reporting | results for took the course | l. |  |
|                      | Classroom               | Online              |                             |    |  |

3. If selected **No** to *Do you have a spreadsheet to upload?*, then the no box will be highlighted.

a. Select how the student took the course by choosing a course it will highlight the box.

< Previous Next >

b. Select the **Next** button.

Submit BDIC Course Results

| nter Information | Option to Up            | load                              |                             |  |
|------------------|-------------------------|-----------------------------------|-----------------------------|--|
| Option To Upload | Do you have a spreads   | heet to upload?                   |                             |  |
|                  | Yes                     | No                                | Download a blank template   |  |
|                  | Select how the student: | s you <mark>a</mark> re reporting | results for took the course |  |
|                  | Classroom               | Online                            |                             |  |

c. Enter the driver information in the applicable fields.

## d. Select the Next button.

| er Information   | Ba | sic Driver Improvem     | ent Course Subm | hission         | •      |  |  |
|------------------|----|-------------------------|-----------------|-----------------|--------|--|--|
| Option To Upload |    | Driver's License Number | Date of Birth   | Completion Date | Result |  |  |
|                  | ×  | D 900 000 271 707       | 15-Jan-1978     | 08-Mar-2021     | Passed |  |  |
|                  |    |                         |                 |                 |        |  |  |

- 4. If selected **Yes** to *Do you have a spreadsheet to upload?*, then the yes box will be highlighted.
  - a. Select how the student took the course by choosing a course it will highlight the box.
    - b. Select the **Next** button.

| Submit | BDIC | Course | Results |
|--------|------|--------|---------|
|        |      |        |         |

Cancel

| Enter Information | Option To Up            | oad                  |                            |
|-------------------|-------------------------|----------------------|----------------------------|
| option to option  | Do you have a spreadsh  | eet to upload?       |                            |
|                   | Yes                     | No                   | Download a blank template  |
|                   | Select how the students | you are reporting re | esults for took the course |
|                   | Classroom               | Online               |                            |
|                   |                         |                      |                            |

| c. | Select the Select to Upload Spreadsheet button  |
|----|-------------------------------------------------|
| с. | select the select to opload opload sheet sation |

- d. Select the **Choose File** button in the Select a file to import window.
- e. Select the file in the File Explorer.
- f. Select the **Open** button.
- g. Once a file has been selected, it should appear next to the choose file button. Select the **OK** button in the Select a file to import window.

< Previous

Next >

| Submit Course Results | 5<br>Da<br>ts                              | Select a file to import: ×           |   |
|-----------------------|--------------------------------------------|--------------------------------------|---|
| Enter Information     | Basic Driver Improvement Course Submission | Choose File BDIC Resultbmission.xlsx | _ |
| Basic Driver Improve  | Select to Upload Spreadsheet               | Cancel OK                            |   |
| Cancel                |                                            | < Previous Next                      | > |

- 5. The drivers in the spreadsheet display. The Sponsors can update the driver's license number, date of birth, completion date, and results, if needed.
- 6. Select the **Next** button.

| ter Information      | Basic Driver Improve    | ment Course Subm | nission         | <b>↓</b> |  |
|----------------------|-------------------------|------------------|-----------------|----------|--|
| Option To Upload     | Driver's License Number | Date of Birth    | Completion Date | Result   |  |
| Basic Driver Improve | × A 900 000 305 639     | 22-Jul-1974      | 08-Mar-2021     | Passed   |  |
|                      | × B 900 000 272 607     | 1-Dec-1981       | 08-Mar-2021     | Passed   |  |
|                      | × C 900 000 323 883     | 11-Oct-1993      | 08-Mar-2021     | Failed   |  |
|                      | × M 900 000 280 061     | 14-Jun-1998      | 08-Mar-2021     | Passed   |  |

- 7. If the driver is not eligible or cannot be found, an error icon displays with an error message. Any errors need to be handled prior to proceeding to the next section.
  - a. To remove any drivers, select the **Remove** icon to left of the driver's DLN.
  - b. If any information is mistyped, make corrections as needed and then select the **Next** button to reevaluate the information in the table.
  - c. Once all sections are completed, select the **Submit** button on the next page.

| ter Information      | Basic Driver Improve    | ment Course Subm | ission          |        |   |                                              |
|----------------------|-------------------------|------------------|-----------------|--------|---|----------------------------------------------|
| Basic Driver Improve | Driver's License Number | Date of Birth    | Completion Date | Result |   |                                              |
| Basic Driver Improve | C 900 000 323 883       | 10-Nov-1993      | 08-Mar-2021     | Failed | 0 | Eligible from 03-Mar-2021 to 01-May-<br>2021 |